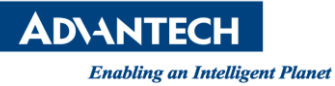

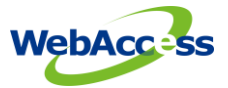

# WebAccess SE Technical Share Document

| Date             | 2020 / 06 / 10                                                                |                       |          |             |  |  |
|------------------|-------------------------------------------------------------------------------|-----------------------|----------|-------------|--|--|
| Category         | ■ FAQ □ SOP                                                                   | <b>Related Produc</b> | t        |             |  |  |
|                  | Driver Tech Note                                                              |                       |          |             |  |  |
| Abstract         | How to backup and upgrade WebAccess/SCADA                                     |                       |          |             |  |  |
| Keyword          | WebAccess/SCADA V8.4.x and V9.x, backup, restore, duplicate, WebAccess/SCADA, |                       |          |             |  |  |
|                  | WISE-PaaS/Dashboard, WISE-PaaS/SaaS Composer                                  |                       |          |             |  |  |
| Related OS       | Microsoft Window 7, 10                                                        |                       |          |             |  |  |
| Revision History |                                                                               |                       |          |             |  |  |
| Date             | Version                                                                       | Author                | Reviewer | Description |  |  |
| 2020/06/10       | V1.0                                                                          | Alger Tan             |          |             |  |  |
| 2020/06/19       |                                                                               |                       | Nick Liu |             |  |  |
|                  |                                                                               |                       |          |             |  |  |

## Problem Description:

This FAQ describes how to backup and upgrade WebAccess/SCADA (including Local WISE-PaaS Dashboard and Local WISE-PaaS SaaS Composer)

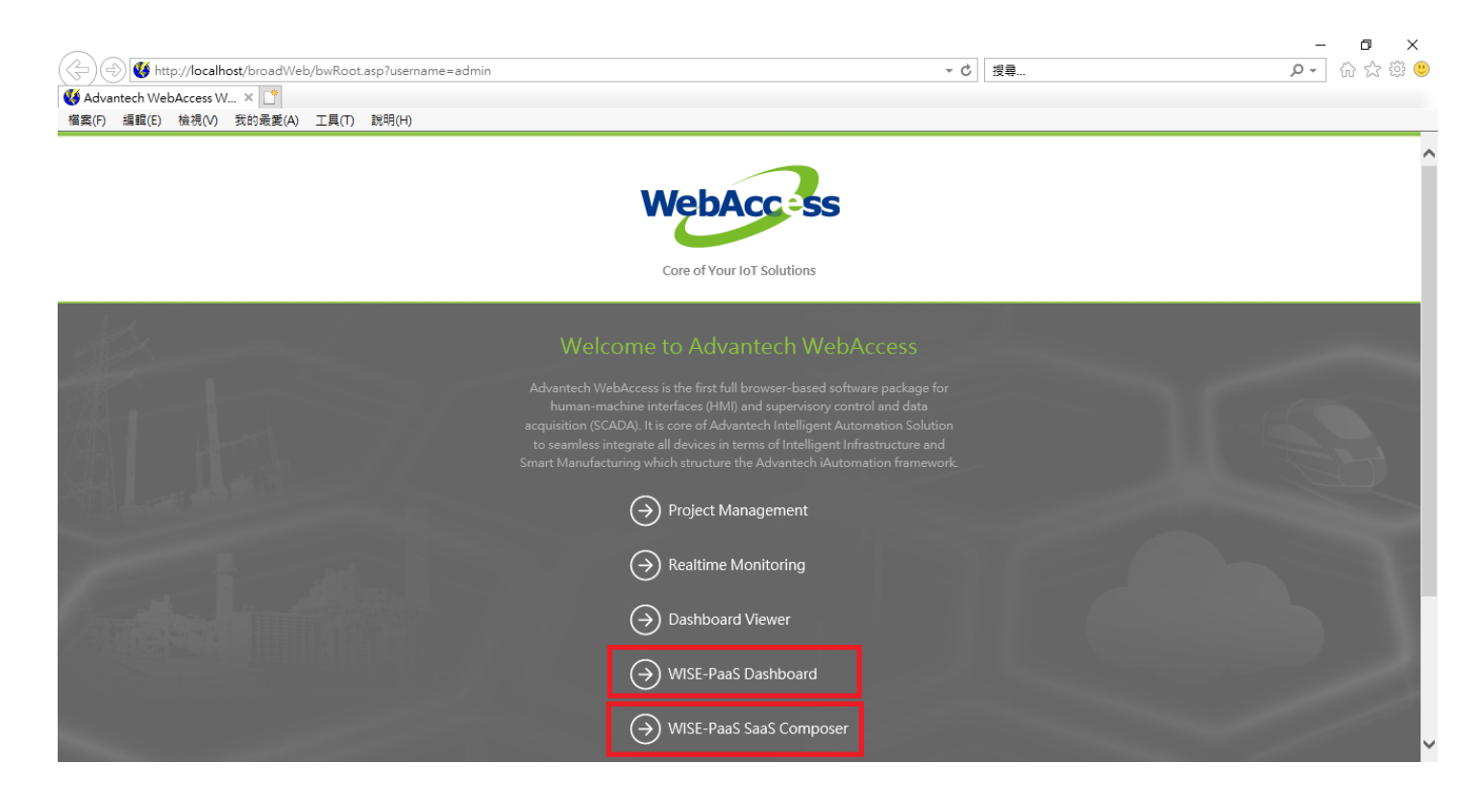

Note: This document will also backup all of your projects in WebAccess.

<u>Note: This document only for the password of postgresql is default WebAccess password. If the password in</u> <u>your postgresql was changed before, you can NOT use this document to backup or restore.</u> AD\ANTECH

Enabling an Intelligent Planet

#### Brief Solution - Step by Step:

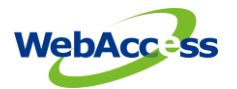

### Backup project source file:

- 1. Copy the bwcfg.mdb under C:\WebAccess\Node\config
- Zip and copy DrawDAQ files, ProjectNodeName\_ScadaNodeName folder under c:\webaccess\node\config
- 3. Excel Report
  - Template files: c:\Inetpub\wwwroot\broadweb\WaExIViewer\Templates folder
- Google Map files:
  C:\Inetpub\wwwroot\broadweb\gmap\ProjectNodeName\_ScadaNodeName folder
- Dashboard V2.0 files:
  C:\Inetpub\wwwroot\broadweb\WADashboard\dbSave folder
- 6. WISE-PaaS Dashboard and SaaS Composer files: Copy "data" folder under C:\postgresql\postgresql

#### Backup project runtime data:

- Runtime project
  Copy c:\webaccess\node\ProjectNodeName ScadaNodeName folder
- 8. Excel Report

Report files: c:\Inetpub\wwwroot\broadweb\WaExIViewer\report

9. license file:

c:\webacess\node\bwkserv.exe

#### **Uninstall WebAccess**

- 10. stop WebAccess/SCADA kernel (make sure its icon color turns to red color)
- 11. run WebAccess/SCADA original installation file to remove all features

| ebAccess Software Setting                                                                                      | × | WebAccess Uninstall                                                                                                    | ×      |
|----------------------------------------------------------------------------------------------------|---|----------------------------------------------------------------------------------------------------|--------|
| ebAccess Software Setting<br>Hodify, Repair or Remove installation<br>Select the operation you wish to perform | × | Software removal      Select the features you want to uninstall      Select the features you want to uninstall      Select the features you want to uninstall      Select the features you want to uninstall      Select the features you want to uninstall      Select the features you want to uninstall      Select the features you want to uninstall      Select all |        |
| Instrill@eAd <back next=""> Cance</back>                                                                       | - | InstallStridd <back next=""></back>                                                                                                    | Cancel |

- 12. reboot the computer after uninstallation process completed
- 13. rename c:\webaccess folder and c:\inetpub\wwwroot\broadweb folder after computer reboots.

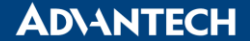

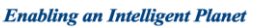

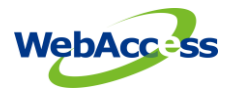

#### Installation:

14. go to Advantech website to download latest WebAccess/SCADA version (V8.4.4 or V9.0.0)

https://support.advantech.com/support/DownloadSRDetail New.aspx?SR ID=1-MS9MJV&Doc Sourc e=Download

V8.4.4 and its patch

WebAccess/SCADA V8.4

Solution : WebAccess/SCADA V8.4

Download File

AdvantechWebAccessNode V8.4.4.exe (md5 ab128a1d5c39b3719b7ea95e8ce4fc3c)

WebAccess SCADA EoS Notice 20200227.pdf (V8.4 End of Service Notice)

Wise-PaaS\_Dashboard\_V1.3.6.1-to-1.3.8.0\_Patch.exe (MD5: 69603911c18e52dac405e5c173565f59)

WebAccessPatch\_8.4.4.P0520844.exe

#### V9.0.0 and its patch

#### WebAccess/SCADA V9.0

Solution : WebAccess/SCADA V9.0

#### Download File

AdvantechWebAccessNode\_v9.0.0.exe (MD5: 27553b7a470622396ac760dd85786662)

Wise-PaaS\_Dashboard\_\_V1.3.6.1-to-1.3.8.0\_Patch.exe (MD5: a1e0d278569f46d824c6cc11017a4122)

WebAccessPatch\_P0320900.exe (V9.0.0 Patch File; MD5: a7aa9b7429e0bf6ddff5cb6c8909b1a3)

#### 15. select all features

16. reboot the computer after the installation completed

#### Copy both project source and runtime back:

17. Go to services list and stop "postgresql" service.

Enabling an Intelligent Planet

AD\ANTECH

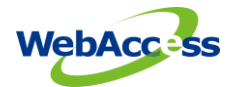

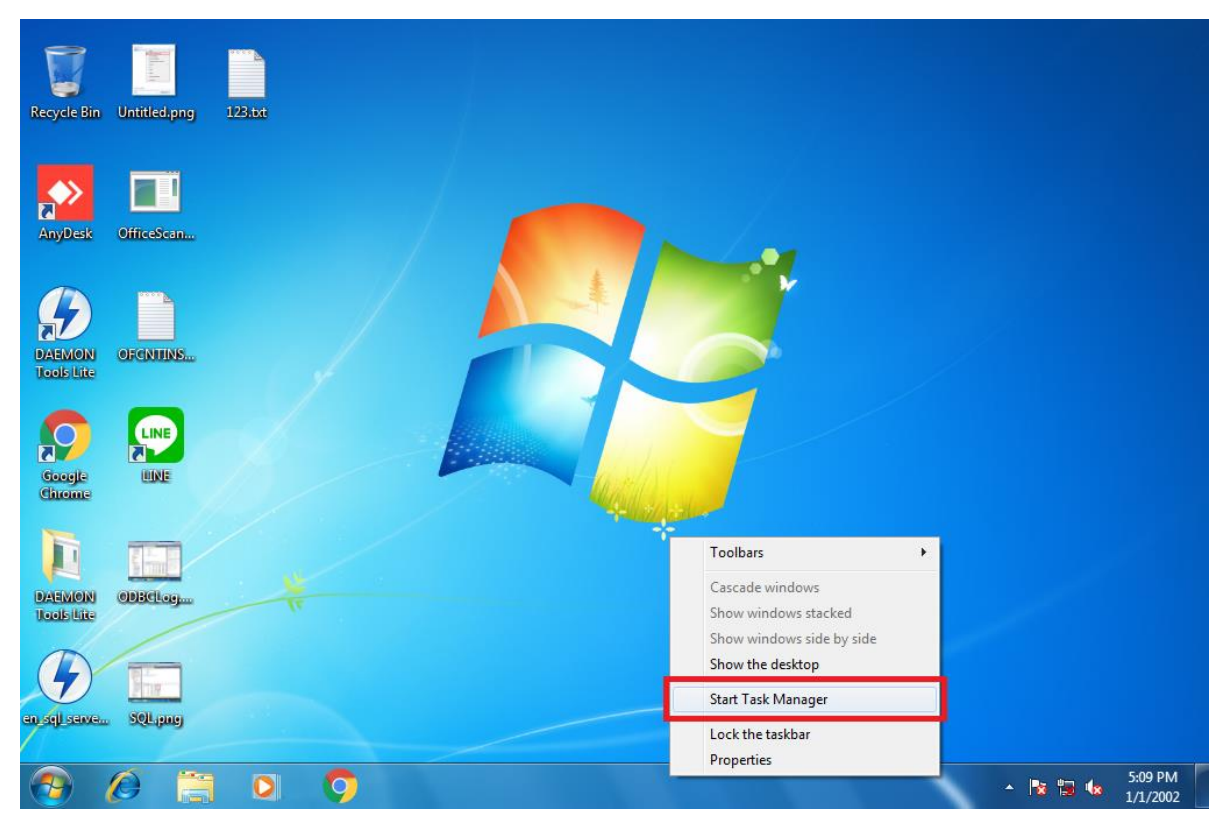

| 💭 Windows Task I                                                                                                    | Manage              | er                                                                                                    |                                                                                                 |                                                                                                    | х             |
|----------------------------------------------------------------------------------------------------|---------------------|----------------------------------------------------------------------------------------------------|-------------------------------------------------------------------------------------------------|----------------------------------------------------------------------------------------------------|---------------|
| File Options V                                                                                                    | iew H               | lelp                                                                                                    |                                                                                                 |                                                                                                    |               |
| Applications Proc                                                                                                    | esses               | Services Perfor                                                                                                    | mance Ne                                                                                        | tworking User                                                                                                    | s             |
| Name                                                                                                    | PID                 | Description                                                                                                    | Status                                                                                          | Group                                                                                                    | *             |
| p2pimsvc<br>p2psvc<br>PcaSvc<br>PeerDistSvc<br>pla<br>PlugPlay<br>PNRPAutoReg<br>PNRPsvc<br>PolicyAgent<br>postgresg | 828<br>6064<br>3056 | Peer Netw<br>Program C<br>BranchCache<br>Performan<br>Plug and Play<br>PNRP Mach<br>Peer Name<br>IPsec Polic<br>Dostgresgl | Stopped<br>Stopped<br>Stopped<br>Stopped<br>Running<br>Stopped<br>Stopped<br>Running<br>Running | LocalServic<br>LocalServic<br>PeerDist<br>LocalServic<br>DcomLaunch<br>LocalServic<br>LocalServic<br>NetworkSe<br>N/A |               |
| Power<br>ProfSvc<br>ProtectedSt                                                                                      | S                   | tart Service<br>top Service                                                                                                | 9<br>9<br>8                                                                                     | DcomLaunch<br>netsvcs                                                                                                 |               |
| QWAVE                                                                                                    | Go to Process       |                                                                                                    | d                                                                                               | LocalServic                                                                                                    | -             |
|                                                                                                    | _                   |                                                                                                    |                                                                                                 | •                                                                                                    |               |
|                                                                                                    |                     |                                                                                                    | (                                                                                               | Services                                                                                                    |               |
| Processes: 104                                                                                                    | CPU U               | sage: 13%                                                                                                    | Physica                                                                                         | l Memory: 76%                                                                                                    | 6 <sub></sub> |

- 18. Copy and paste bwcfg.mdb under C:\WebAccess\Node\config
- 19. Copy and paste ProjectNodeName\_ScadaNodeName folder under c:\webaccess\node\config
- 20. For Excel Report, copy and paste Templates folder under c:\Inetpub\wwwroot\broadweb\WaExIViewer\
- 21. For Google Map, copy and paste ProjectNodeName\_ScadaNodeName folder under C:\Inetpub\wwwroot\broadweb\gmap\
- 22. For runtime project, copy and paste ProjectNodeName\_ScadaNodeName folder under c:\webaccess\node\

# **AD\ANTECH**

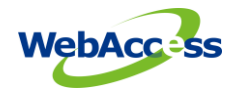

Enabling an Intelligent Planet

- 23. For runtime Excel Report, copy and paste report folder under c:\Inetpub\wwwroot\broadweb\WaExIViewer\
- 24. For license file, copy and paste bwkserv.exe under c:\webacess\node\
- 25. For Dashboard V2.0, copy and paste dbSave folder under C:\Inetpub\wwwroot\broadweb\WADashboard\
- 26. Paste "data" folder under C:\postgresql\postgresql
- 27. Go to services list and start "postgresql" service.

| 📱 Windows Task Manager                                                                                  |       |                                                                                                    |                                                                                      |                                                                                                   |  |
|----------------------------------------------------------------------------------------------------|-------|----------------------------------------------------------------------------------------------------|--------------------------------------------------------------------------------------|---------------------------------------------------------------------------------------------------|--|
| File Options View Help                                                                                  |       |                                                                                                    |                                                                                      |                                                                                                   |  |
| Applications Processes Services Performance Networking Users                                            |       |                                                                                                    |                                                                                      |                                                                                                   |  |
| Name                                                                                                    | PID   | Description                                                                                                    | Status                                                                               | Group ^                                                                                           |  |
| p2pimsvc<br>p2psvc<br>PcaSvc<br>PeerDistSvc<br>pla<br>PlugPlay<br>PNRPAutoReg<br>PNRPsvc<br>PolicyAgent | 828   | Peer Netw<br>Peer Netw<br>Program C<br>BranchCache<br>Performan<br>Plug and Play<br>PNRP Mach<br>Peer Name<br>IPsec Polic<br>postgreed | Stopped<br>Stopped<br>Stopped<br>Stopped<br>Running<br>Stopped<br>Stopped<br>Running | LocalServic<br>LocalServic<br>PeerDist<br>LocalServic<br>DcomLaunch<br>LocalServic<br>LocalServic |  |
| Power                                                                                                   | 828   | Power                                                                                                    | Start S                                                                              | Service                                                                                           |  |
| ProfSvc<br>ProtectedSt<br>QWAVE                                                                         | 1072  | User Profil<br>Protected<br>Quality Wi                                                                                                 | Stop S<br>Go to                                                                      | Service<br>Process                                                                                |  |
| •                                                                                                    |       |                                                                                                    |                                                                                      | 4                                                                                                 |  |
| Services                                                                                                |       |                                                                                                    |                                                                                      |                                                                                                   |  |
| Processes: 91                                                                                           | CPU U | lsage: 13%                                                                                                    | Physica                                                                              | al Memory: 75%                                                                                    |  |

- 28. Run Project Home, change Project Node and SCADA Node IP Addresses (if necessary), and then re-download WebAccess/SCADA project
- 29. done